# PREPARATIFS

Intervention initiale sur la station d'installation :

Enlever Altair du démarrage

Se connecter comme administrateur.

Désactiver l'antivirus

# **INSTALLATION SUR LE SERVEUR**

1 .A Partir de la station :

- A partir de l'explorateur de fichiers connecter un lecteur réseau J: sur \\serveur\winappli

Lancer install.exe à partir de la disquette1 (pour le programme, il y a 5 disquettes)

Comme répertoire d'installation écrire J:\LOGI4 puis accepter la création du répertoire

Après l'installation, insérer la disquette de protection dans le lecteur et lancer protec.exe placé dans J:\LOGI4
Choisir déplacer la protection d'un lecteur vers un autre lecteur
Choisir Source A:\ Destination J:\
Cliquer sur déplacer la protection

(REMARQUE : cette disquette n'est pas copiable, et dans l'état n'est plus utilisable. Pour réinstaller logicarte, il faut d'abord déplacer la protection depuis le serveur sur la disquette.)

- remettre la station d'installation dans son état initial (propriétés réseau et altair au démarrage)

#### 2. Opérations spécifiques :

- Installations de cartes :

Depuis la station, décompresser les fichiers contenus sur les 3 autres disquettes fournies dans le répertoire logi4\fichiers\<nom de répertoire à choisir à chaque fois> du serveur, à l'aide de winzip (fourni sur la 1<sup>ère</sup> disquette)

<u>- Permissions :</u> Sur le répertoire LOGI4 et sous-répertoires, augmenter les permissions en sécurité à Modifier (rwxd,rwxd) pour les groupes PROF et ELEVES

Sur le fichier GESB40.EXE, en sécurité, supprimer le groupe ELEVE

## INSTALLATION LOCALE SUR LES STATIONS

Recopier tous ces 12 fichiers depuis la station où a eu lieu l'installation :

C4FOX.DLL COMDLG16.OCX EVCHK3.DLL EVMOV3.DLL GES1.DLL GES2.DLL GESDLL4.DLL M4DLL.DLL MSXL2016.DLL PDX200.DLL SPIN16.OCX XBS200.DLL

#### Procédure :

a) copier les 12 fichiers dans un répertoire system (à créer) dans LOGI4

b) les rapatrier sur chaque station dans c:\windows\system

- soit utiliser l'explorateur de fichiers et le faire station par station

- soit éditer le fichier debcnx.ini (placé sur le serveur dans altair\irsys\bd) et ajouter dans la section [copie] une ligne par fichier à copier, en respectant bien la syntaxe des lignes précédentes J:\logi4\system\c4fox.dll=c:\windows\system Exemple : L'intérêt de la 2de méthode est que la copie se fait à la connexion par altair. Quand chaque station a été connectée une fois, il suffit d'enlever les lignes dans le debcnx.ini

Voici la liste des autres dll, etc...utilisées par logicarte, mais souvent elles sont déjà présentes sur les stations :

| COMPOBJ.DLL  | OLE2.DLL     | STORAGE.DLL  |
|--------------|--------------|--------------|
| CTL3DV2.DLL  | OLE2.REG     | TABCTL16.OCX |
| DAO2516.DLL  | OLE2CONV.DLL | THREED16.OCX |
| GRID16.OCX   | OLE2DISP.DLL | TYPELIB.DLL  |
| MSAJT200.DLL | OLE2NLS.DLL  | VAEN21.OLE   |
| MSJETERR.DLL | OLE2PROX.DLL | VB40016.DLL  |
| MSJETINT.DLL | SCP.DLL      | VB4FR16.DLL  |
| OC25.DLL     | STDOLE.TLB   | VBAJET.DLL   |
| OCE25FRA.DLL | STKIT416.DLL | VSHARE.386   |

## ALTGEST Fiche complète

Nom du logiciel : LOGI4GES Description : Gestion de Logicarte (réservé aux professeurs) Nom du partage : \\serveur\winappli **Répertoire Racine : P:**\ à voir... mettre éventuellement J:\logi4 pour accéder directement aux cartes Batch : J:\LOGI4\GESB40.EXE Type : Windows 16 et 32 bits

Nom du logiciel : LOGI4CAR **Description : Logicarte** Nom du partage : \\serveur\winappli **Répertoire Racine : P:**\ à voir... mettre éventuellement J:\logi4 pour accéder directement aux cartes Batch : J:\LOGI4\GESC40.EXE Type : Windows 16 et 32 bits